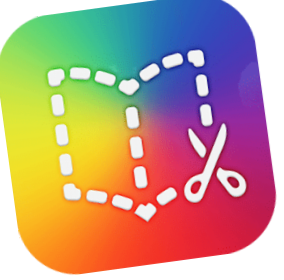

# **BOOK CREATOR**

Maxime DUQUESNOY

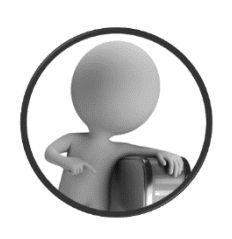

PortailEduc asbl http://portaileduc.net

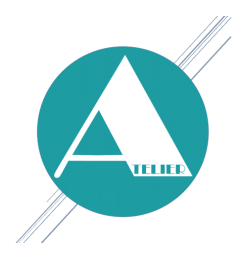

Atelier-EDU http://atelier-edu.be

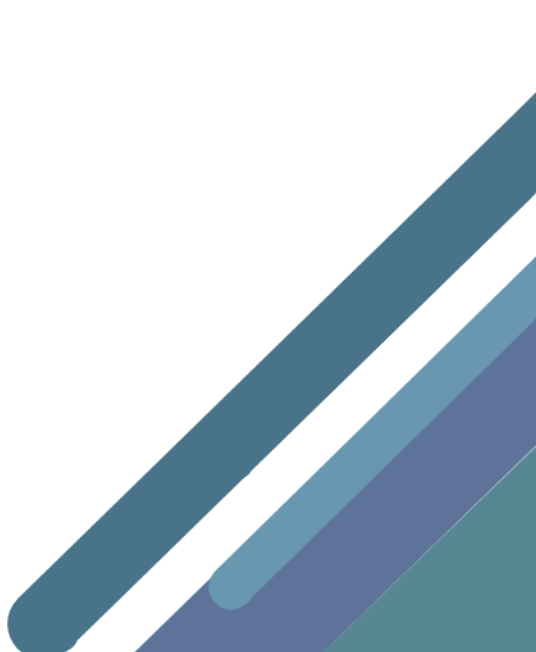

Ce tutoriel a été réalisé par Maxime DUQUESNOY, membre de l'équipe de **l'Atelier-EDU** et de l'asbl **PortailEduc** 

Ce document est basé sur le guide prise en main rapide de Book Creator, rédigé par Anaïtis Espace Formation, distribué en licence Creative Commons CC BY-NC-SA 2.0 BE et disponible sur <u>https://www.apple-training.be/resources/BookCreator\_GPMR.pdf</u>

Il s'appuie également sur les modules intégrés d'aide dans Book Creator ainsi que sur l'ouvrage Découvrez 50 activités avec Book Creator https://read.bookcreator.com/FI1jKsDURCdlFqjcModc0FUoN8U2/isudYkezTPWG4qp8aKtjAA

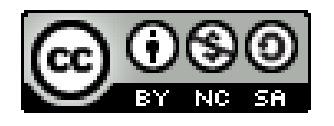

Ce document est sous licence CC BY-NC-SA (Attribution - Pas d'Utilisation Commerciale -Partage dans les Mêmes Conditions)

Vous pouvez remixer, arranger et adapter ce document à des fins non commerciales tant que vous citez les noms des auteurs et que les nouvelles œuvres soient diffusées selon les mêmes conditions.

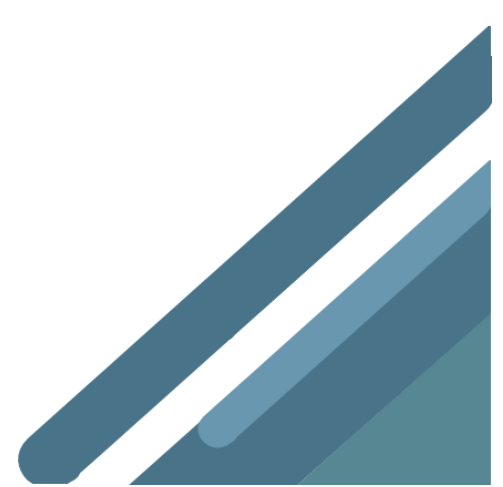

# Préambule

Book Creator est une **application pour iPad**, mais aussi un **outil en ligne qui fonctionne dans le navigateur Google Chrome** (que ce soit sur une tablette ou un ordinateur) et **Edge**.

La version gratuite de l'application iPad vous permet de créer 1 seul livre. La version gratuite de l'outil en ligne vous permet de créer 40 livres (et de les archiver si jamais vous voulez en créer davantage), ce qui est beaucoup plus intéressant.

Dans ce document, nous abordons la version en ligne.

# Écran d'accueil

Voici comment se présente la bibliothèque de Book Creator. Les icônes sous le livre permettent de créer de nouveaux livres, d'obtenir des informations sur le livre affiché, de supprimer le livre et de définir les options de partage du livre.

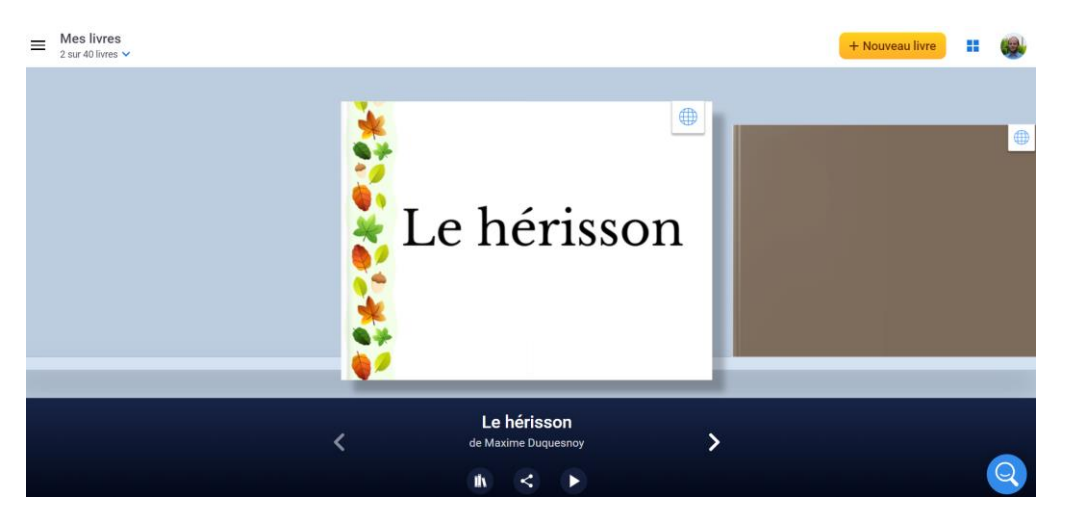

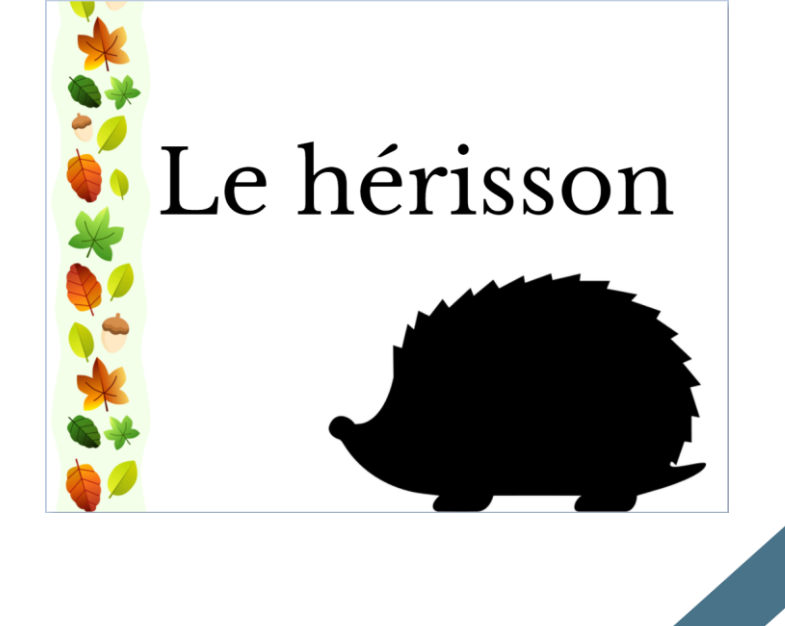

# Créer un nouveau livre

Cliquez sur « Nouveau livre »

Choisissez un format en touchant Portrait, Carré ou Paysage

#### Choisir une forme de livre

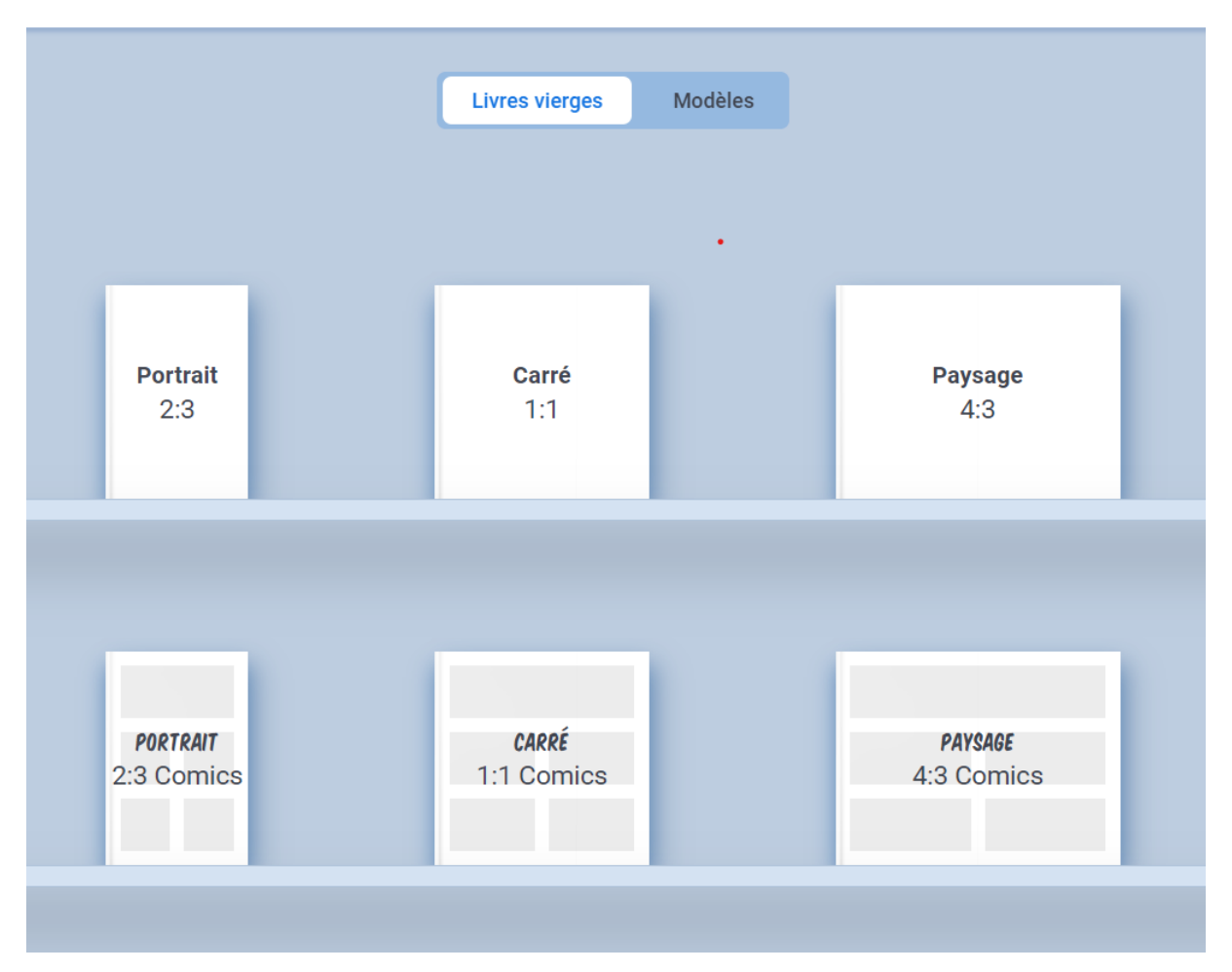

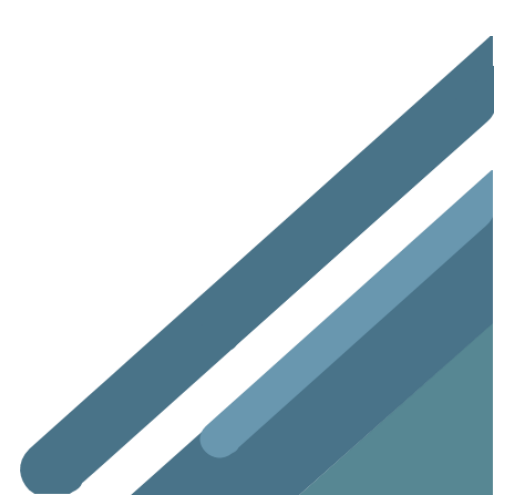

# Les modèles dans Book Creator!

Lorsque vous accédez à Book Creator et cliquez sur le bouton "Nouveau livre", une option vous permet de basculer entre les livres vierges et les modèles. Choisissez celle que vous voulez, puis ajoutez de nouvelles pages à partir du sélecteur de page de modèle!

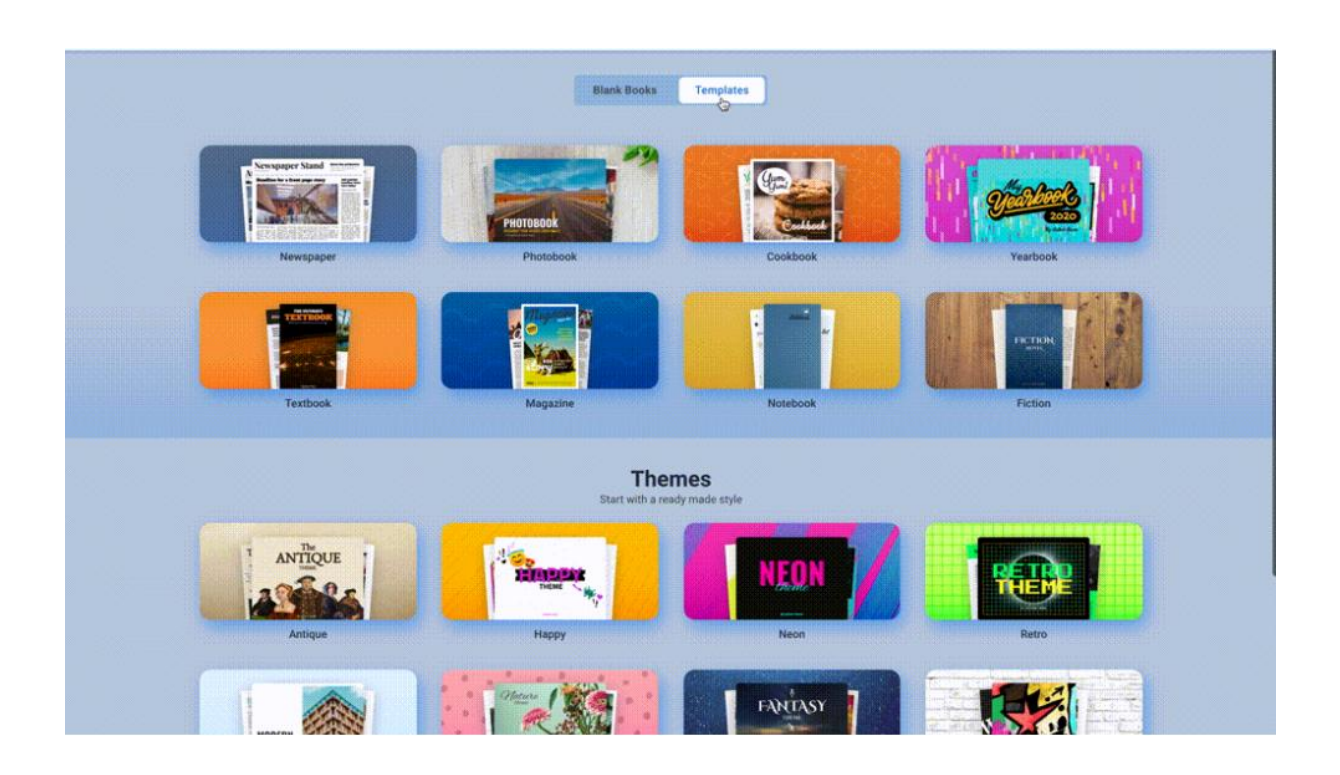

Il existe deux catégories de livres: les modèles de livres (où le contenu est aussi important que le design) et les livres à thème dont la mise en page est assez cohérente mais qui ont des couleurs différentes, des options de texte et des options amusantes comme des autocollants pour personnaliser les livres à votre guise.

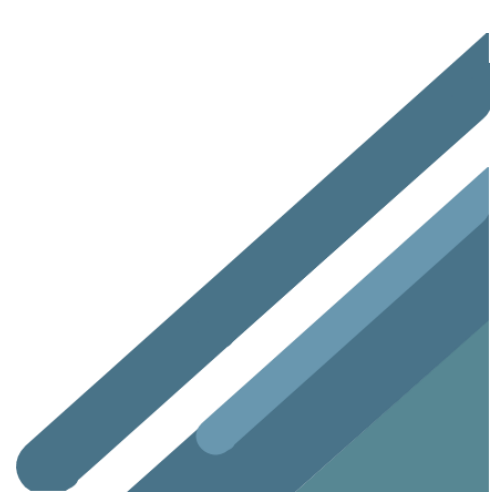

# Modèles

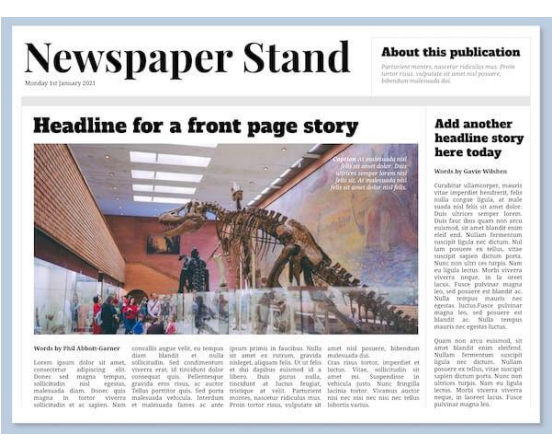

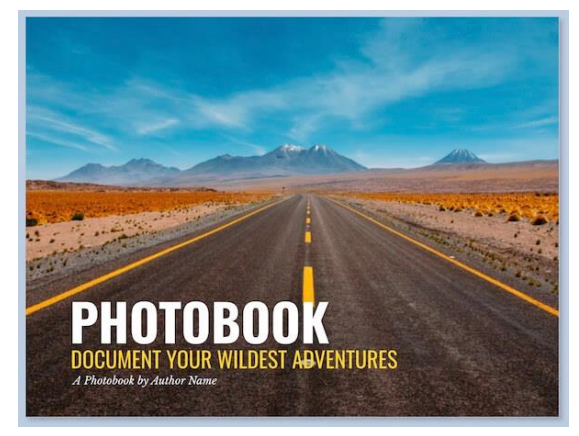

#### Journal

8 pages de chroniques et de mises en page de journaux classiques, avec une option «Rencontrer l'équipe» -

Idéal pour des projets de reportages, ou même un moyen de mettre à jour les bulletins d'information de votre école.

#### Livre photo

Un modèle élégant permettant aux élèves de présenter leurs photos, images ou autres travaux.

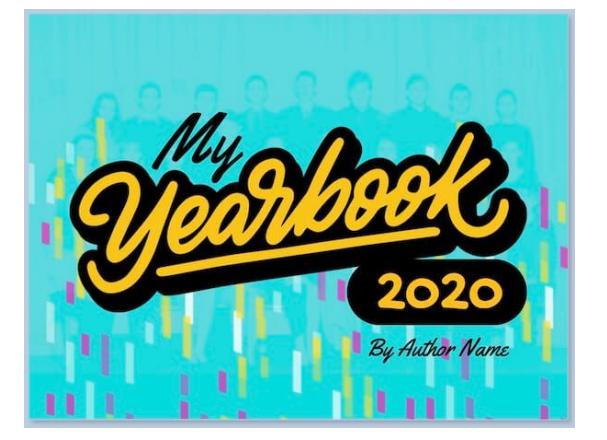

#### Annuaire

Un générateur intégré pour construire, comme vous le souhaitez, un livre de fin d'année funky pour se souvenir des bons moments

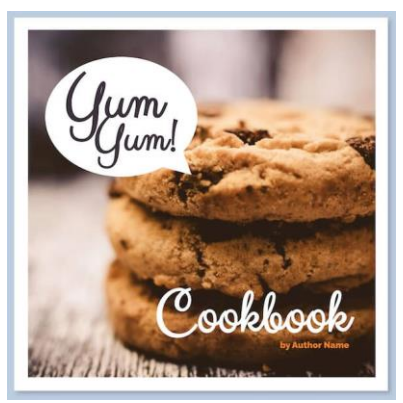

#### Livre de cuisine

Compilez vos recettes de famille préférées dans un livre de cuisine de classe

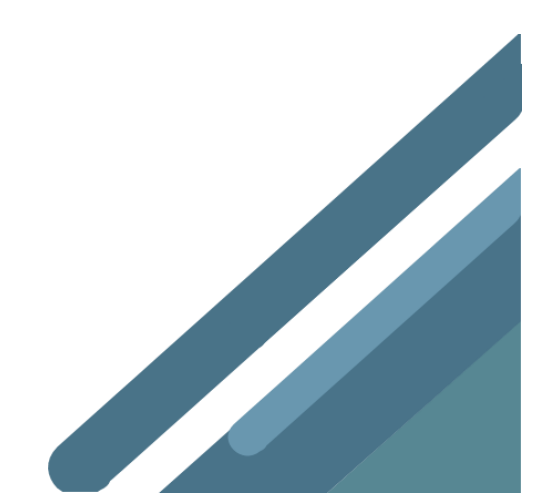

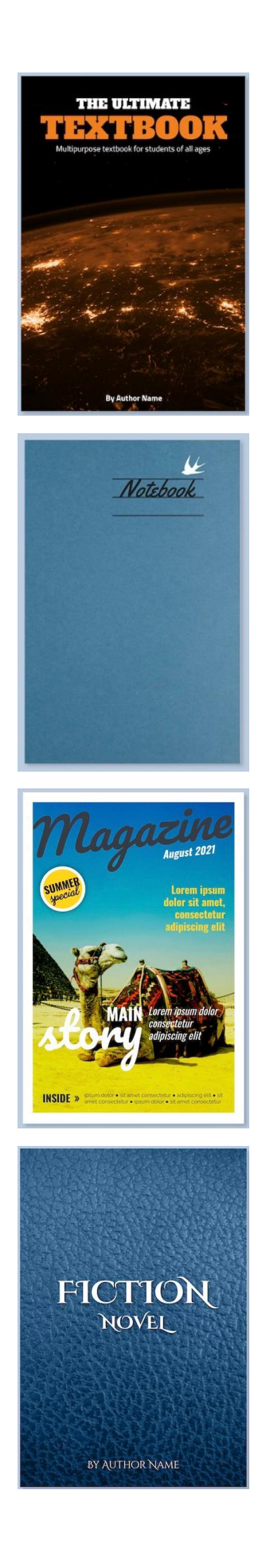

#### Manuel

Ce modèle peut être utilisé par les enseignants ou par les élèves pour créer du matériel d'apprentissage pour la classe.

N'oubliez pas d'utiliser beaucoup d'audio et de vidéo pour rendre vos manuels plus attrayants et interactifs.

#### Cahier

Parfois, vous voulez juste prendre des notes, griffonner et rêver! Il sera fascinant de voir quels usages créatifs les élèves proposeront pour utiliser

#### Magazine

Les mises en page et les dessins de ce modèle sont magnifiques et donnent l'impression de lire un magazine sur papier glacé.

Parfait pour les newsletters de votre école ou comme projet collaboratif

#### Fiction

Si quelqu'un dans votre classe montre des signes d'être le prochain JK Rowling, c'est le modèle vers lequel se tourner.

Une mise en page simple et de base pour vous aider à vraiment vous concentrer sur le texte pour raconter votre histoire, style roman.

## Thèmes

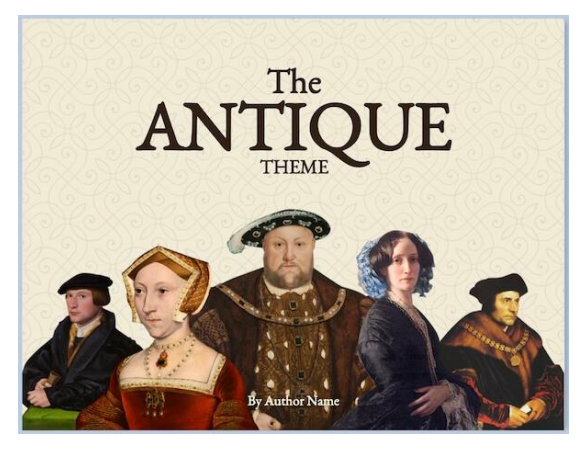

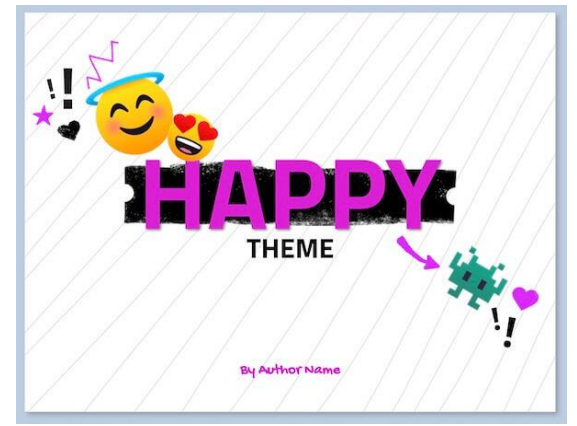

#### Antique

Un excellent moyen de donner vie à l'histoire! Cela fonctionne pour tout projet d'histoire ou d'études sociales.

Astuce: créez un selfie médiéval pour la page

#### Нарру

C'est un thème amusant plein de couleurs vives et d'images, idéal pour que les élèves créent le genre de livre qu'ils aimeraient lire.

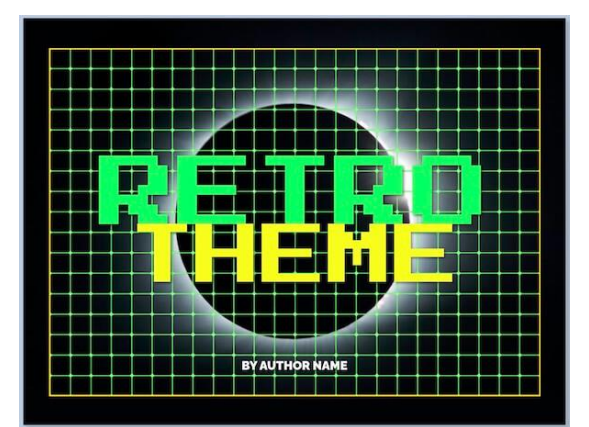

#### Rétro

Avec un vieux jeu de couleurs old school et une police incroyable, cela vous ramène aux années 80, vous pouvez facilement imaginer un livre de codage ou un projet de mathématiques prendre vie avec ce thème.

Astuce: créez un selfie pixel art pour la page

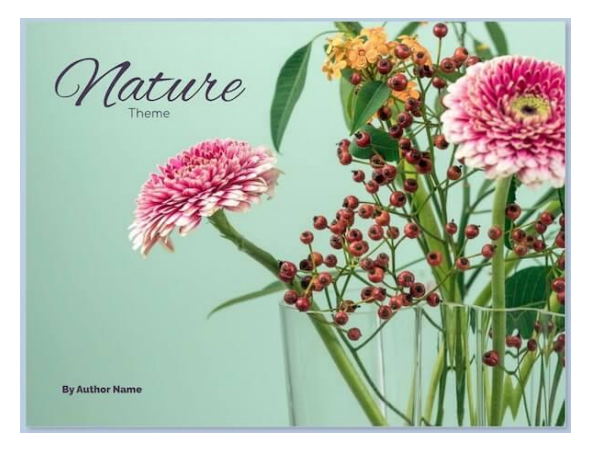

#### Nature

Beaucoup de livres de géographie et de science pourraient bénéficier de ce genre de thème

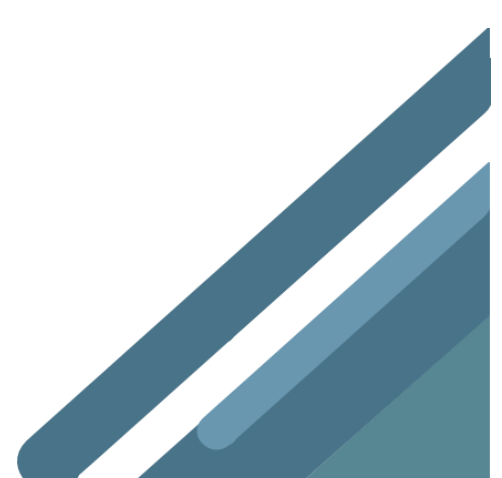

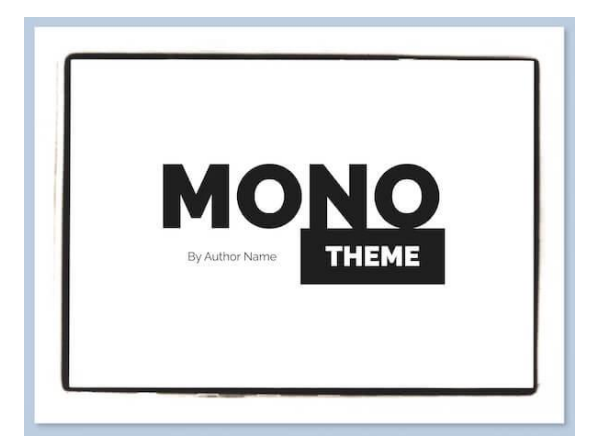

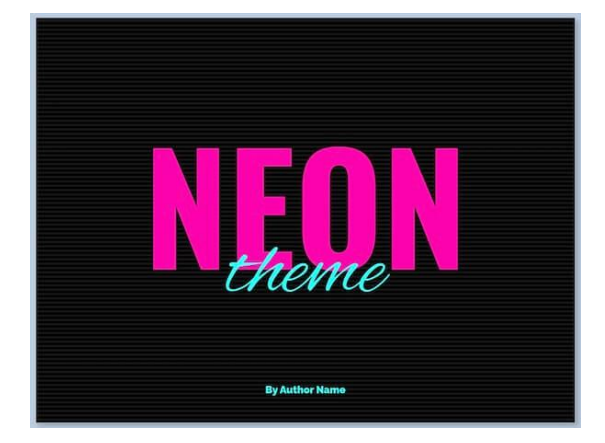

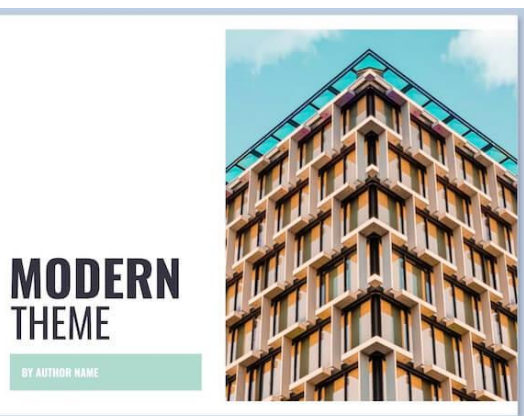

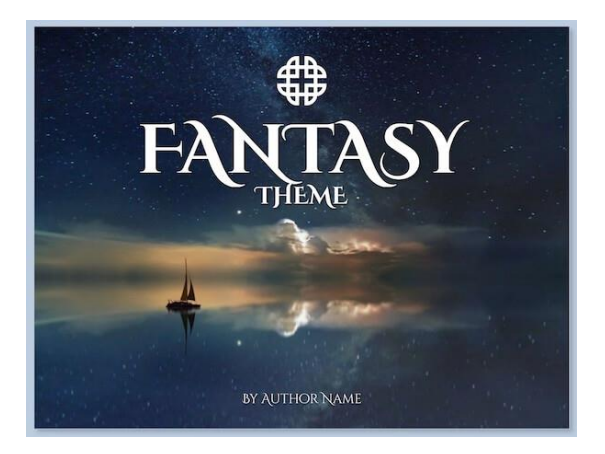

#### Mono

Si vous aimez un thème minimaliste en noir et blanc, c'est celui qu'il vous faut.

Associez-le à des images désaturées en niveaux de gris pour un design saisissant. Vous pouvez même le mélanger avec une couleur de surbrillance qui traverse le livre

#### Néon

Si vous recherchez un thème élégant et élégant pour donner vie à n'importe quel livre, c'est celui-ci, surtout si vous êtes un fan de couleurs vives.

Cela pourrait très bien fonctionner pour un projet STEM

#### Moderne

Un thème professionnel et propre que vous pourriez imaginer utiliser pour un prospectus ou un manuel scolaire. Cela fonctionnerait bien pour les élèves du secondaire qui expérimentent des livres à thème professionnel (architectes en herbe, par exemple).

#### Fantasy

Il y a tellement de potentiel pour une grande narration en utilisant ce thème. Vous pouvez créer d'incroyables livres «Choisissez votre propre aventure» qui vous transportent dans une galaxie lointaine, très lointaine, en combattant des trolls, des ogres et d'autres créatures dangereuses!

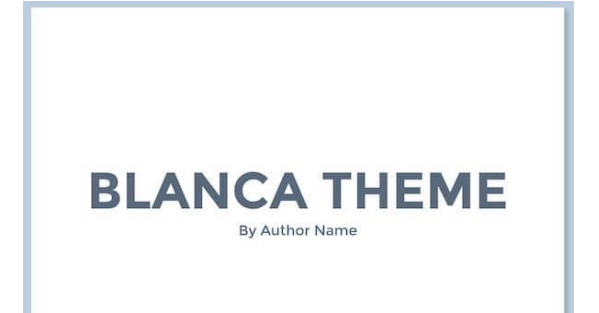

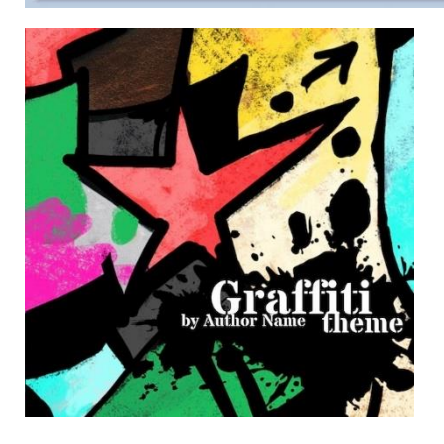

#### Blanca

Blanca est en fait le thème de modèle sur lequel toutes les mises en page de thème étaient basées.

C'est le plus minimaliste de tous les thèmes, donc si vous aimez créer vos propres combinaisons de couleurs et de polices, choisissez ce thème et profitez des mises en page prédéfinies disponibles.

#### Graffiti

C'est un thème alternatif qui pourrait convenir à de nombreux projets différents, peut-être des études sociales, de l'art ou d'autres sujets contemporains?

C'est une disposition carrée qui vous aidera à mélanger votre conception à partir de tous les thèmes de paysage

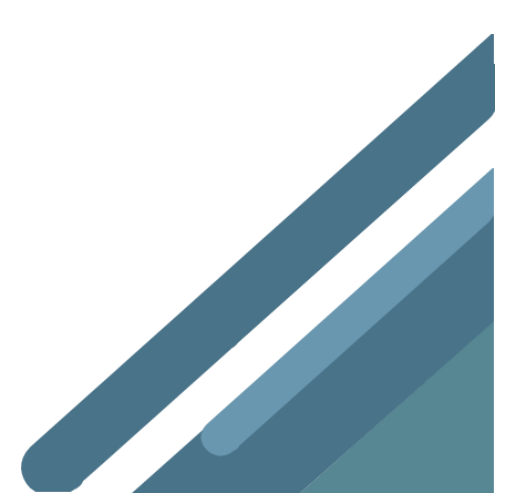

#### Ajouter du contenu

Une fois le format choisi, la création peut commencer.

Différents outils sont mis à votre disposition grâce aux boutons + et i en haut à droite de l'écran.

Touchez le bouton + et choisissez l'élément à ajouter

|                                                                                                    | MÉD         | IA FORMES |
|----------------------------------------------------------------------------------------------------|-------------|-----------|
| Importer pour intégrer des images depuis<br>Google, des cartes, des fichiers, des éléments              | <b>∂</b> Im | porter    |
| de votre Drive ou encore intégrer du code<br>Caméra pour ajouter une photo que vous<br>prenez vous-même | O Ca        | méra      |
|                                                                                                    |             |           |
| Stylo pour insérer un dessin                                                                            | Sty         | ylo       |
| Ajouter du texte pour introduire du texte encodé au clavier                                             | тТ Те       | xte       |
| Ajouter un enregistrement, un commentaire<br>que vous faites                                            | 틪 En        | registrer |

#### Menu importer

| G Images                  | 🎢 Cartes                    | Fichiers                      | 📥 Drive                  | C→ Intégrer |
|---------------------------|-----------------------------|-------------------------------|--------------------------|-------------|
| Google Recherche d'images |                             |                               |                          |             |
| Google                    |                             |                               | ٥,                       |             |
| Utilisation commercial    | e et modifications autorisé | es pour les résultats affiché | s. <u>En savoir plus</u> |             |

Saisissez votre requête dans le champ ci-dessus pour rechercher des images à l'aide de la recherche Google.

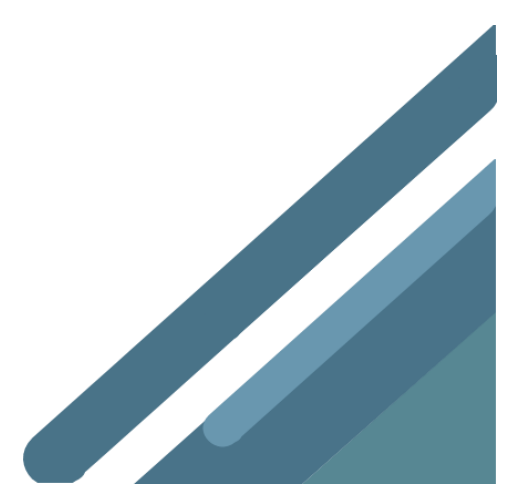

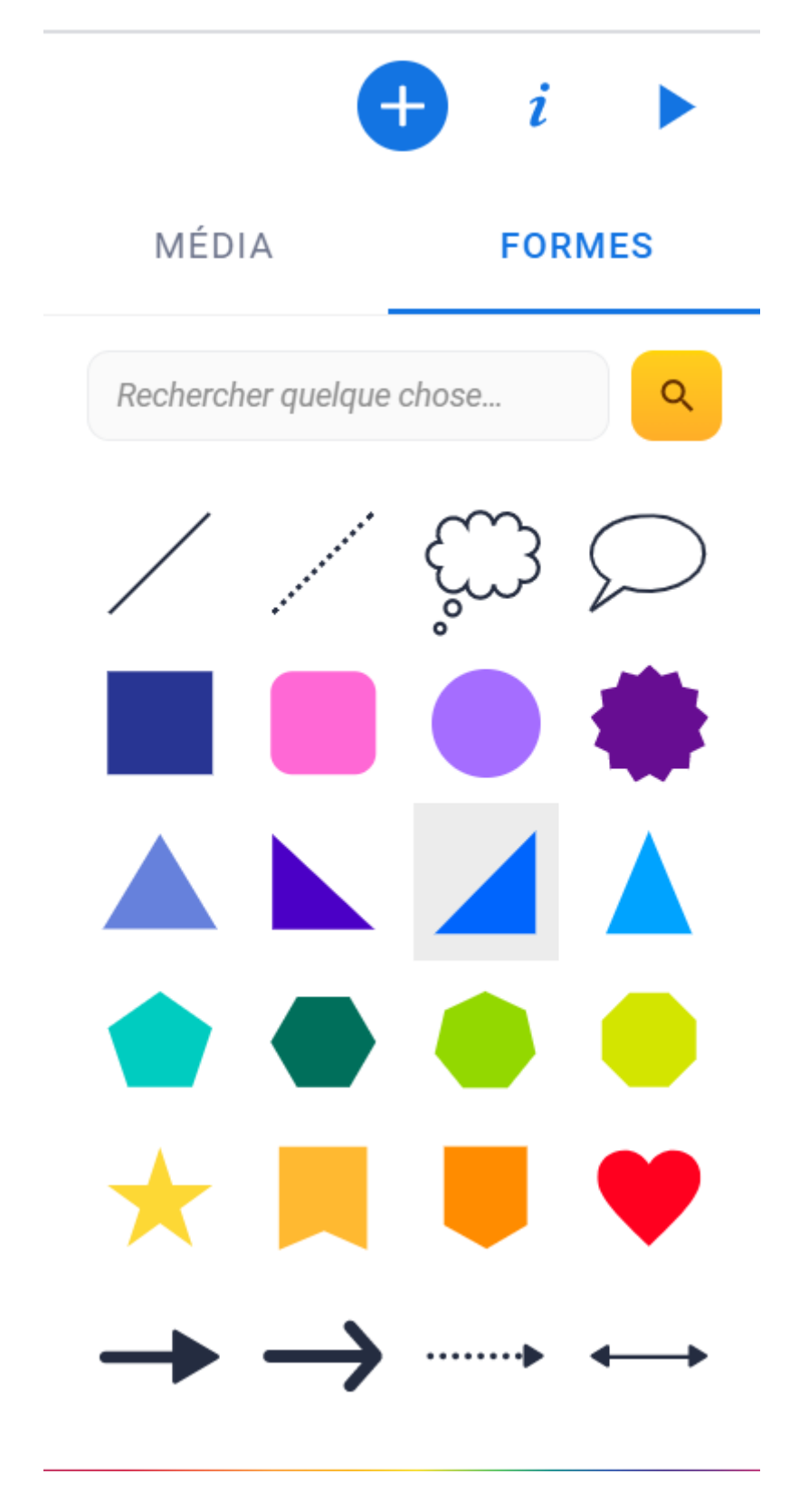

Pour ajouter une forme (flèche, ovale, rectangle, rectangle aux coins arrondis, triangle, bulle), Choisissez le menu « Formes »

# Repositionner, redimensionner et effectuer une rotation

Pour positionner l'élément ajouté sur la page, cliquez et déplacez-le sur l'écran.

Pour redimensionner un élément, cliquez sur une des poignées de dimensionnement symbolisées par des points bleus et glissez vers l'extérieur de l'élément pour l'agrandir, vers l'intérieur pour diminuer sa taille.

Pour effectuer une rotation de l'élément, cliquez sur le point vert et effectuez une rotation vers la droite ou la gauche.

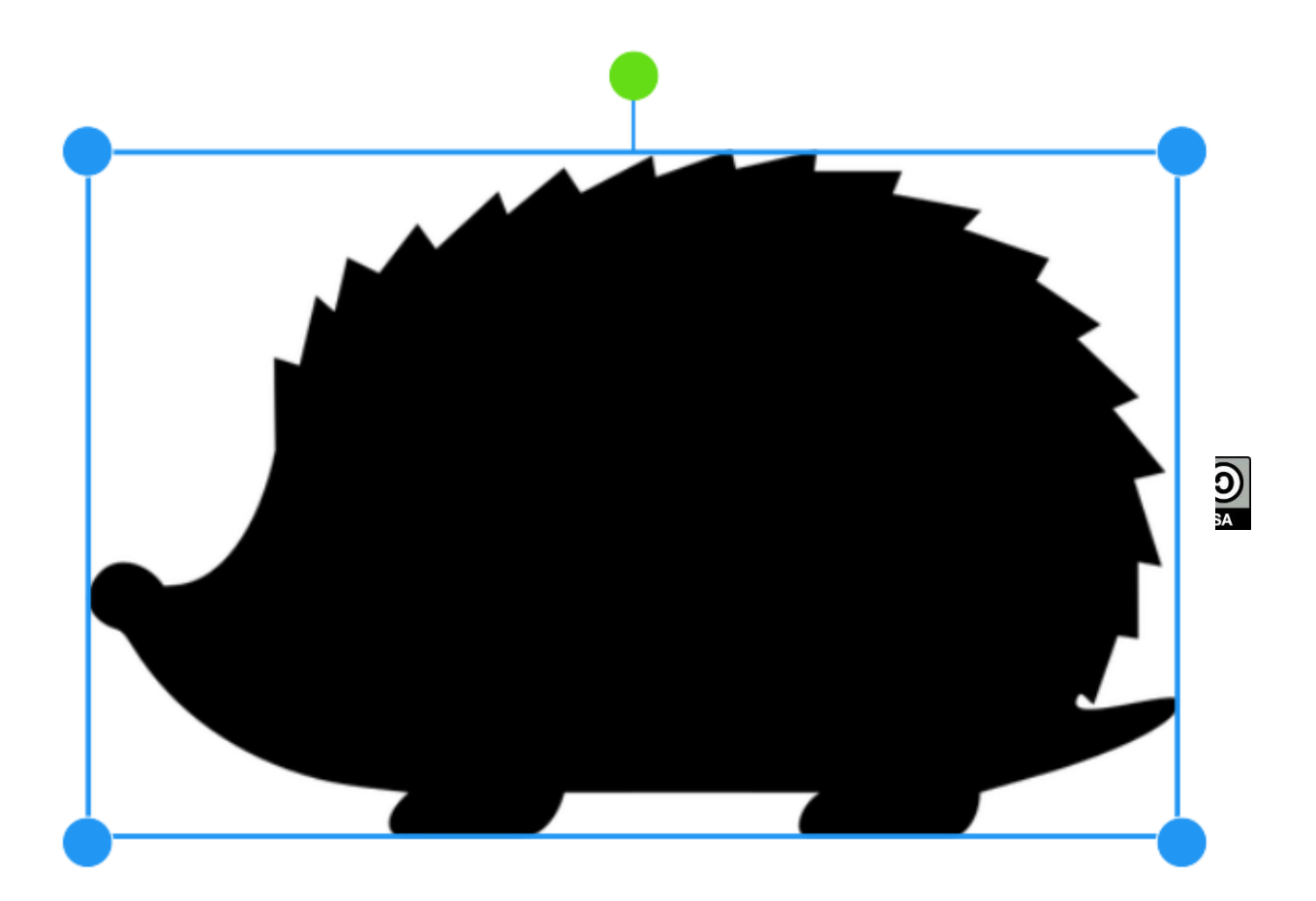

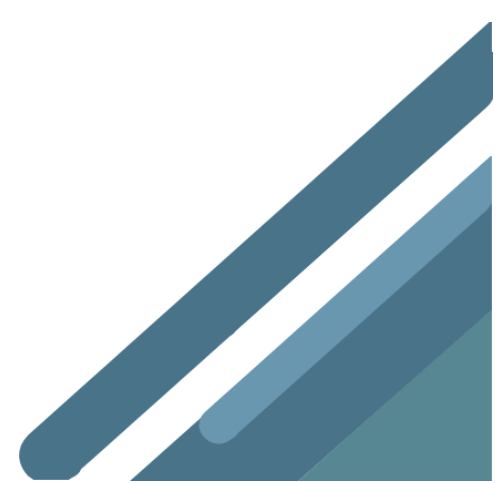

# Attributs des éléments

Cliquez sur le i pour modifier les attributs de l'élément (photo, texte ...) sélectionné dans le livre.

| +                 | <i>i</i> <b>&gt;</b>     | +                     |
|-------------------|--------------------------|-----------------------|
| ТЕХТЕ             | PAGE 🖈                   | IMAGE                 |
|                   | +<br>B <i>I</i> <u>U</u> |                       |
| Libre F           | 3askerville >            | LIEN HYPERTEXTE       |
|                   |                          | Adresse web ou num    |
| nes               | A000N /                  | ACCESSIBILITÉ         |
| e                 |                          | Texte alternatif pour |
| · derrière/devant | <b>D</b>                 | Placer derrière/deva  |
| 📋 Supprin         | ner                      | 🥫 Sup                 |

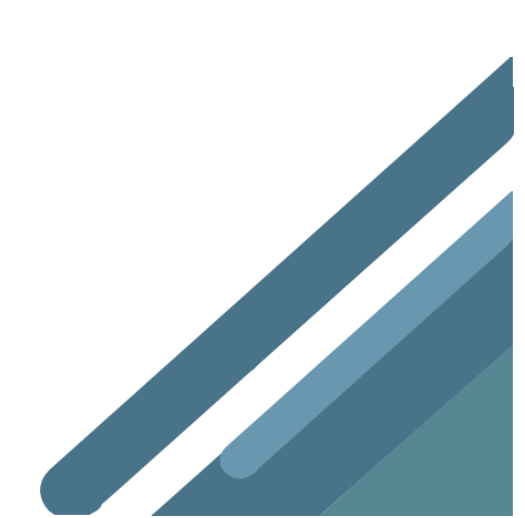

| Attributs Page                                                                                                    | Attributs Photos/                                                                                                    | Attributs Texte                                                                                                    | Attributs Son                                                                                                    |
|----------------------------------------------------------------------------------------------------|----------------------------------------------------------------------------------------------------|----------------------------------------------------------------------------------------------------|----------------------------------------------------------------------------------------------------|
| Page         ARRIÈRE-PLAN         Couleur de page         BANDE-SON         Activée         PARAMÈTRES DE L'ÉDITEUR         Afficher les guides         Aligner sur les guides         Aligner sur la grille         Partager la capture d'écran                                                                                                    | Image       Page         Image       Page         Image       Image         LIEN HYPERTEXTE       Acrease web ou numéro de page         Accessibilité       Texte alternatif pour l'image         MISE EN PAGE       Image         Placer derrière/devant       Image         Supprimer       Image                                                                                                    | Texte       Page         73 px       A         A       A         B       /         Police       Noisuorfly >         Couleur       >         Arière-plan       Aucun >         MISE EN PAGE       Aligne         Placer derrière/devant       Image         Supprimer       Supprimer                                                                                                    | Son Page<br>INFORMATIONS SUR LA PISTE AUDIO<br>Durée 00:00.02<br>Titre Enregistrement Book Creator<br>Album<br>Artiste<br>MISE EN PAGE<br>Invisible dans iBooks<br>Placer derrière/devant                                                                                                    |
| Arrière-plan<br>Couleur de page<br>(blanc par défaut) ><br>choisir une couleur<br>ou un type de<br>«papier»<br>Bande-son : vous<br>pouvez activer une<br>bande-son qui sera<br>jouée pendant la<br>lecture du livre<br>Utilisez les guides<br>pour faciliter<br>l'alignement des<br>différents éléments<br>Afficher les guides<br>Aligner sur les guides<br>Aligner sur la grille<br>Partagez<br>directement une<br>capture d'écran de la<br>page sélectionnée | Aperçu de l'image<br>Lien hypertexte : liez<br>l'image à une<br>adresse de site web<br>(introduisez<br>l'adresse URL de la<br>page du site Internet<br>www.monecole.be)<br>ou à une page de<br>votre livre (indiquez<br>le numéro de la<br>page)<br>Accessibilité :<br>description qui sera<br>lue<br>Placer l'image à<br>l'avant-plan ou à<br>l'arrière-plan.<br>Supprimer<br>supprimer<br>l'image/photo<br>sélectionnée dans le<br>livre | <pre>laille du texte : glissez le curseur vers la droite pour augmenter la taille du caractère, vers la gauche pour diminuer la taille du caractère Attributs gras, italique et souligné, Choix de la police Couleur de la police Arrière-plan : aucun &gt; arrière-plan coloré Alignement du texte dans le bloc Placer le bloc de texte à l'avant-plan ou à l'arrière-plan. Supprimer = supprimer le bloc de texte sélectionné dans le livre</pre> | Durée de la piste<br>Titre de la piste<br>Nom de l'album<br>Nom de l'artiste<br>Rendre la piste<br>invisible dans ibooks<br>(le bouton audio<br>n'est pas visible;<br>l'icône du fichier<br>audio peut ainsi est<br>masquée par un bloc<br>photo, un bloc texte<br>«placé devant»)<br>Placer le fichier à<br>l'avant-plan ou à<br>l'arrière-plan.<br>Supprimer =<br>supprimer le fichier<br>audio sélectionné<br>dans le livre |

# L'éditeur de pages

Il est possible de changer l'ordre des pages de votre livre, d'insérer des pages ou de copier des pages existantes, à l'aide de l'éditeur de pages. Cliquez sur le bouton «Pages» en haut à gauche. Apparaît une page sur laquelle figurent les icônes représentant les pages de votre livre.

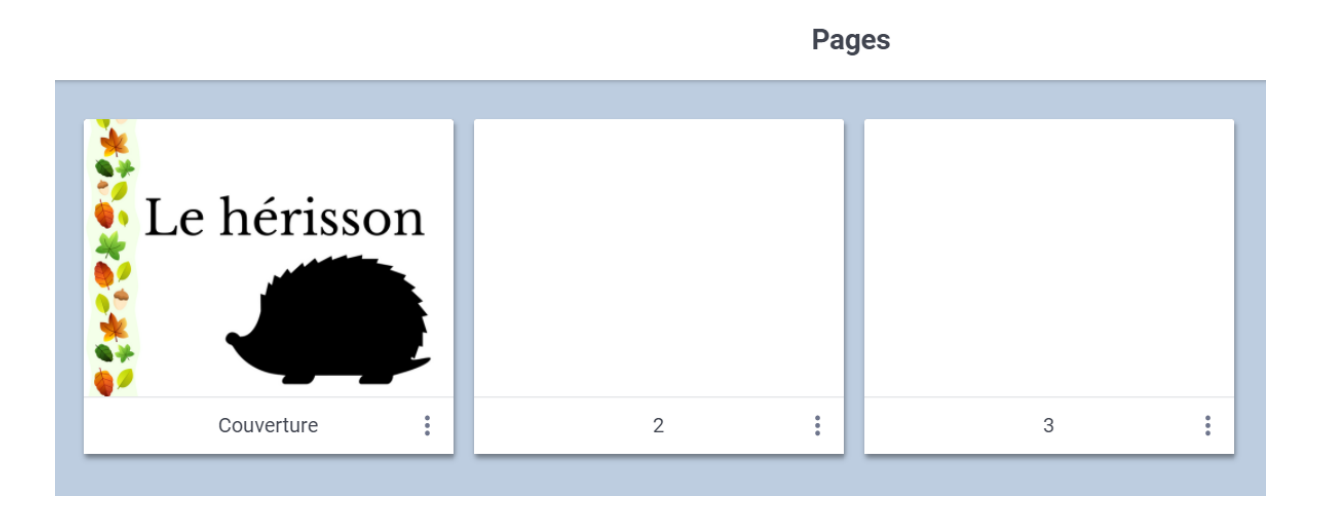

Pour modifier l'agencement des pages :

- cliquez sur les 3 points ou sur une des pages (à l'exception de la couverture qui ne peut pas être déplacée)
- déplacez les pages

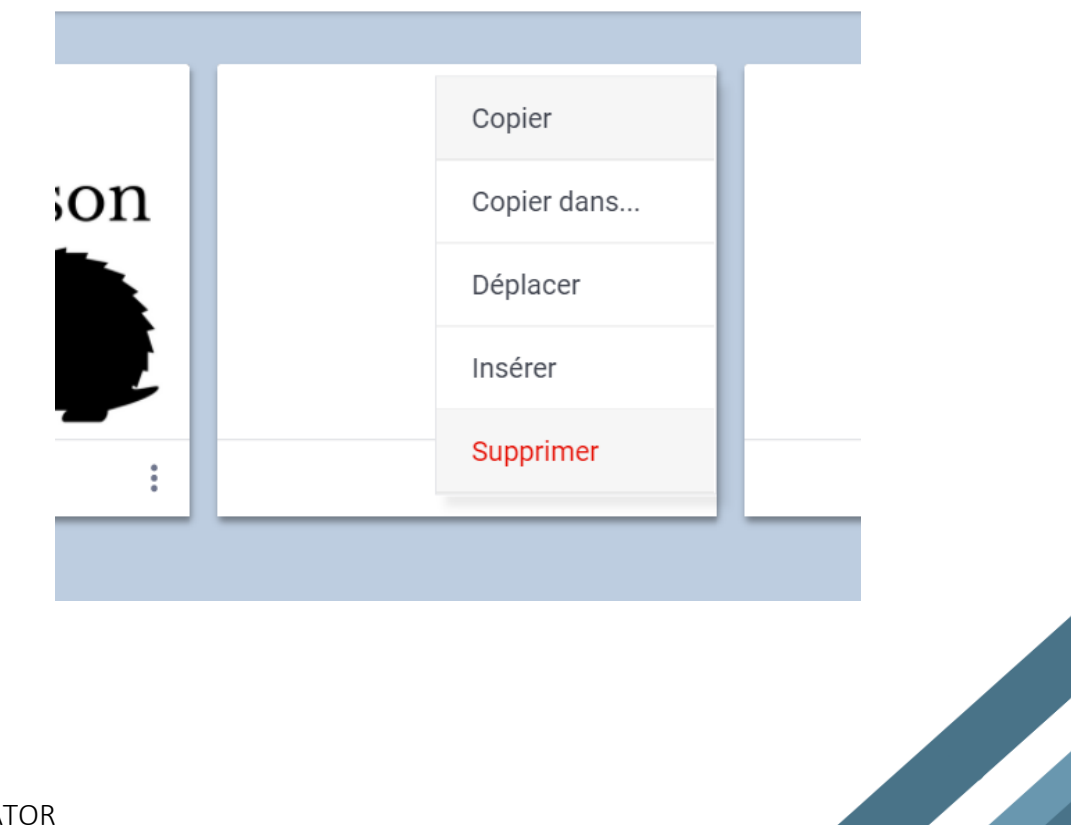

Pour supprimer une page :

- cliquez sur les 3 points ou sur une des pages
- cliquez sur «Supprimer»

Pour insérer une page vierge dans le livre

- cliquez sur les 3 points ou sur une des pages
- cliquez sur «Insérer»

#### Pour dupliquer une page existante

- cliquez sur les 3 points ou sur une des pages
- cliquez sur «copier»

| Copier      |
|-------------|
| Copier dans |
| Déplacer    |
| Insérer     |
| Supprimer   |
| <br>        |

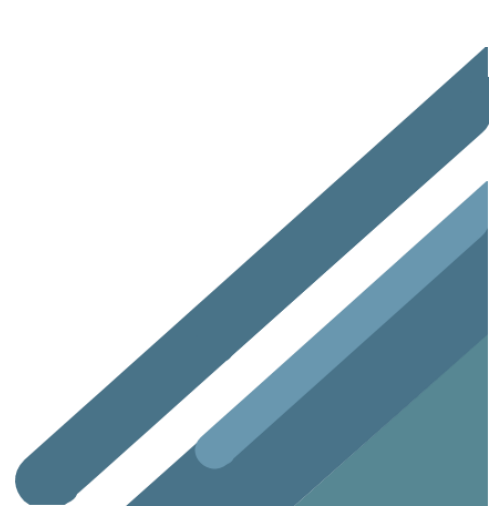

### Gérer vos livres

Sous le livre, utilisez les boutons

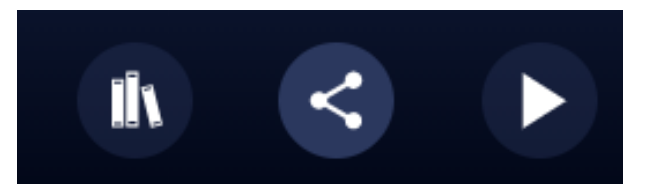

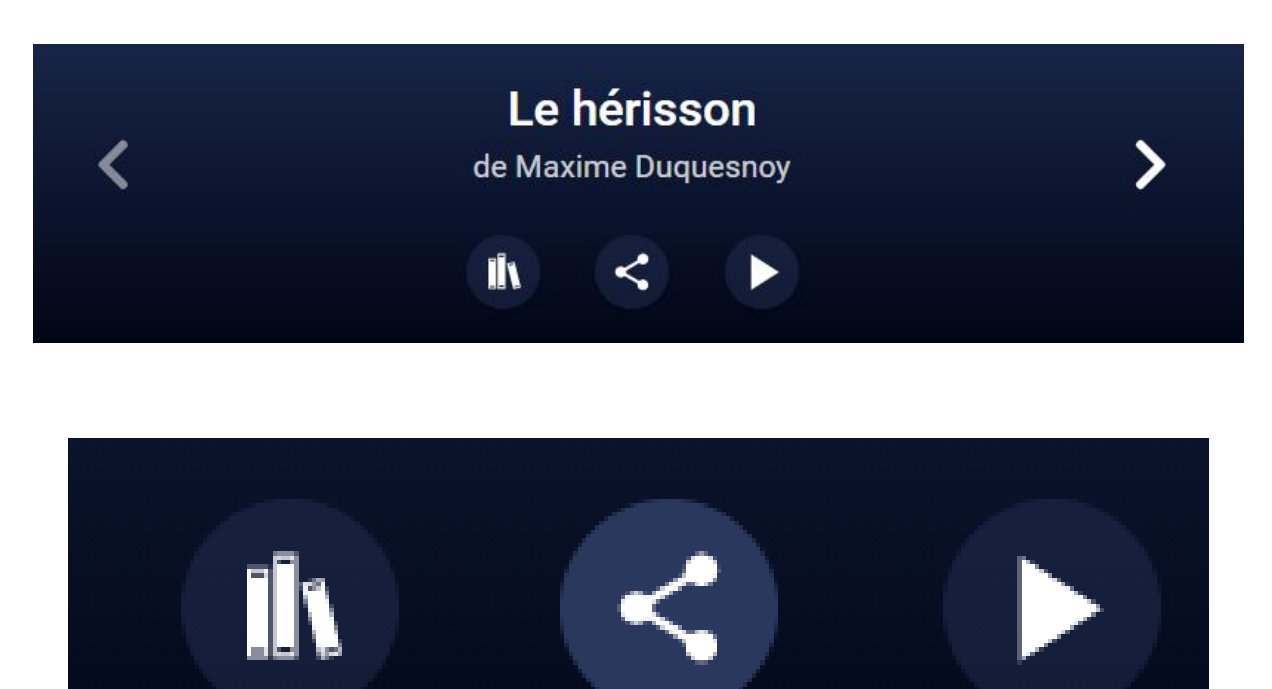

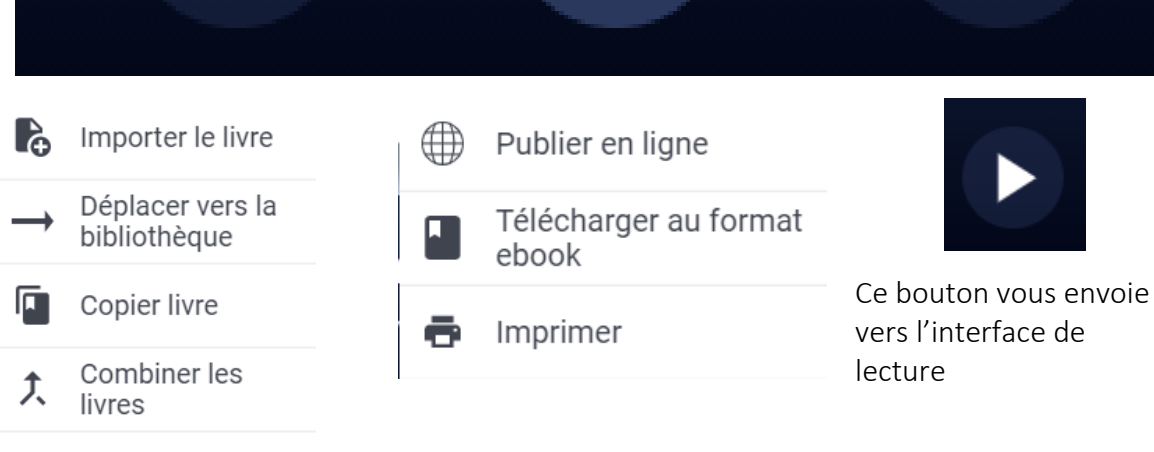

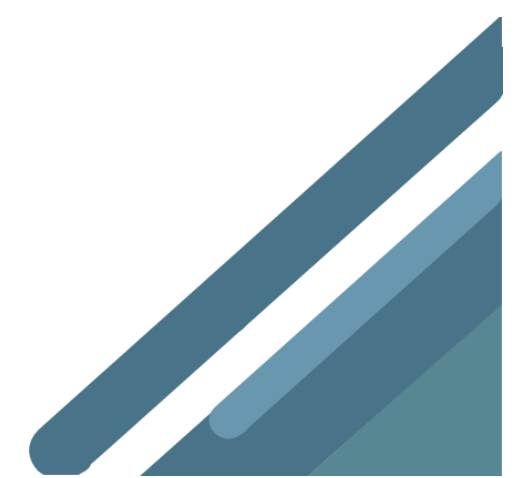

Supprimer le livre

# Les paramètres du livre

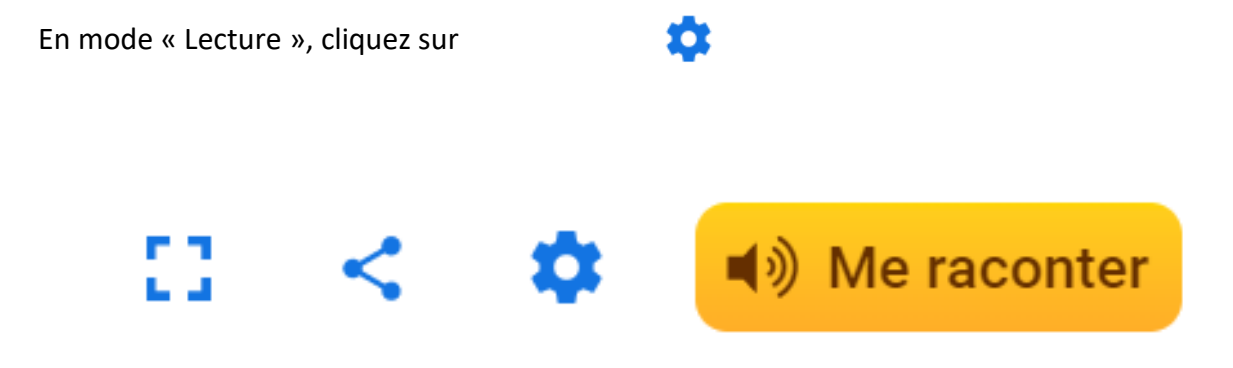

Vous allez pouvoir modifier de nombreux paramètres du livre.

|                      | < 📀 🧧                                            | Me raconter |
|----------------------|--------------------------------------------------|-------------|
|                      | PARAMÈTRES                                       |             |
| AFFICHA              | GE                                               |             |
| Pages o              | côte à côte                                      | •           |
| ME RACC              | NTER                                             |             |
| Voix Fra<br>Hortense | ançais (France) - Microsof<br>e Desktop - French | t >         |
| E Mettre I           | es mots en surbrillance                          | e 💶         |
| Lire les             | fichiers multimédias                             | -           |
| Tourner<br>automa    | les pages<br>tiquement                           | •           |
| Vitesse              | •                                                |             |
|                      |                                                  |             |
|                      | , ,                                              |             |
|                      |                                                  |             |
|                      |                                                  |             |

# Me raconter

En cliquant sur Me raconter, une lecture automatique commence.

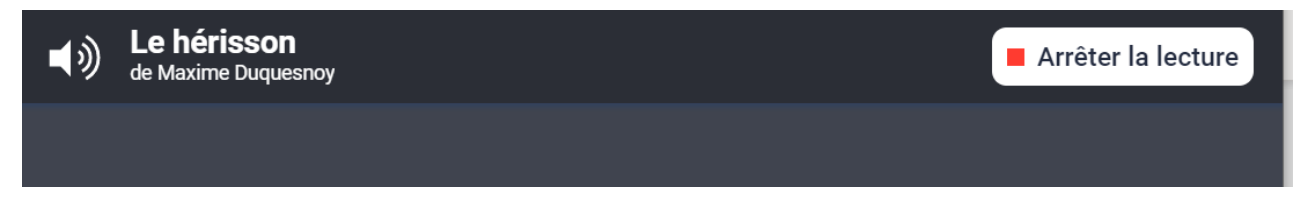

Dans les paramètres, vous pouvez modifier la voix

Sur Chrome, vous ne disposez que de la voix de Hortense (en français)

Sur Edge, vous avez un choix plus important : Hortense, Julie ou Paul

| C C Meraconter                              |  |  |  |
|---------------------------------------------|--|--|--|
| FRANÇAIS (FRENCH)                           |  |  |  |
| Microsoft Hortense - French (France)        |  |  |  |
| Microsoft Julie - French (France)<br>France |  |  |  |
| Microsoft Paul - French (France)<br>France  |  |  |  |

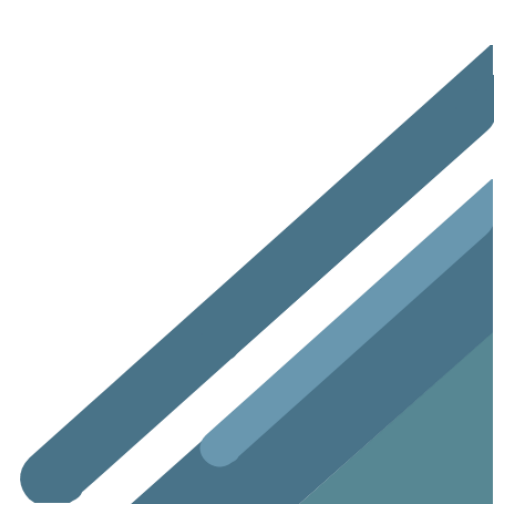

# **Besoin d'inspiration ?**

Découvrez 50 activités avec Book Creator

https://read.bookcreator.com/FI1jKsDURCdlFqjcModc0FUoN8U2/isudYkezTPWG4qp8aKtjAA

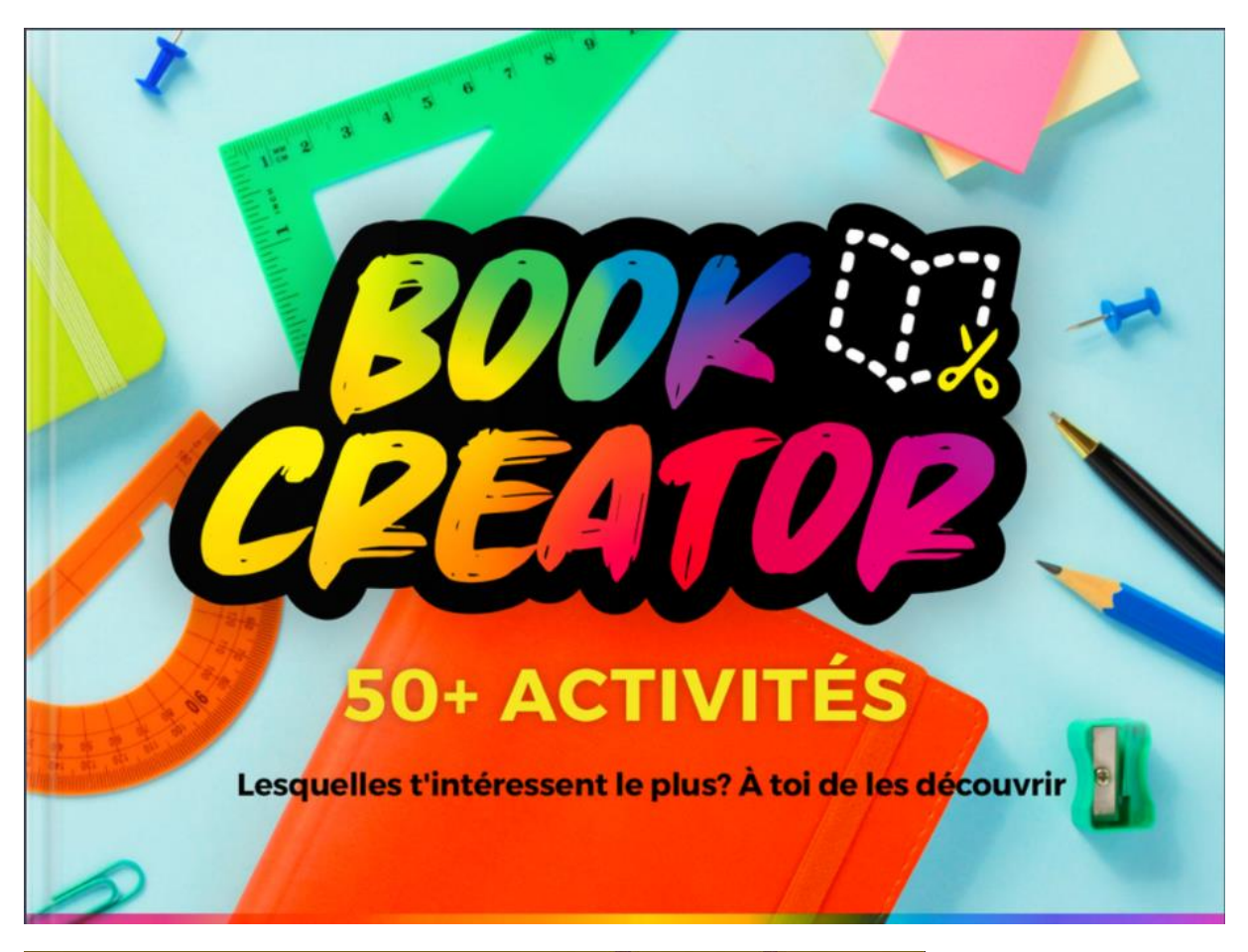

Prends une photo de ce que tu trouves beau. Explique ton choix.

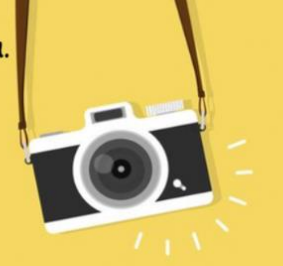

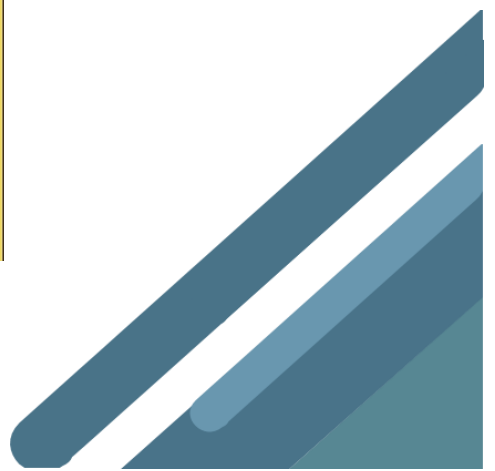

# Les instruments de l'orchestre

Double-clique sur différentes sections de l'orchestre pour entendre l'instrument. Combien d'instruments peux-tu identifier?

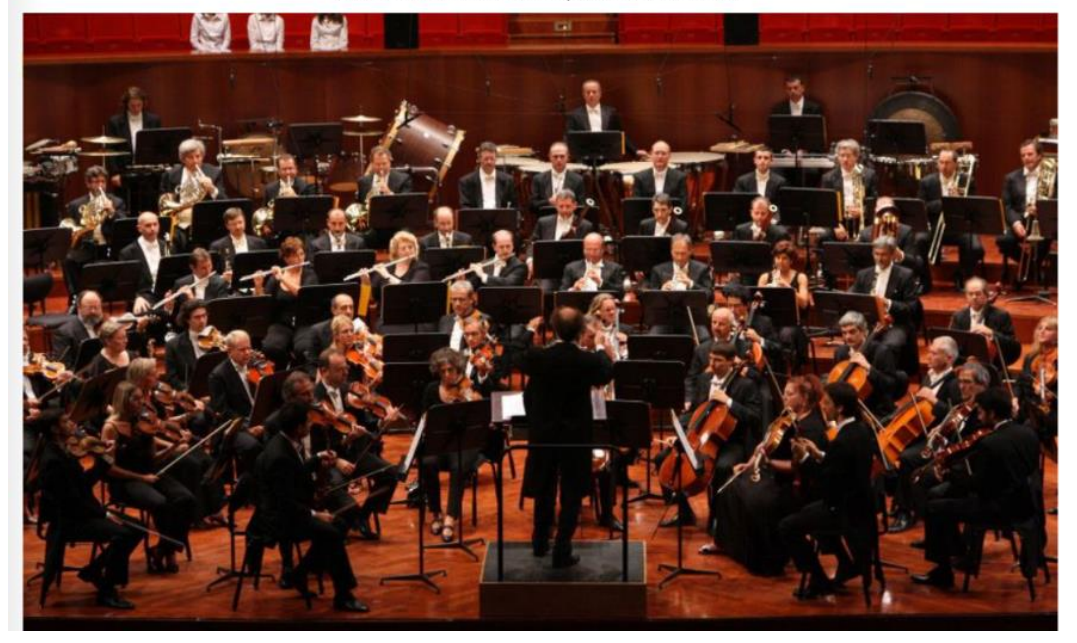

En 50 mots, décris quelque chose ou quelqu'un que tu AIMES le plus de tout!

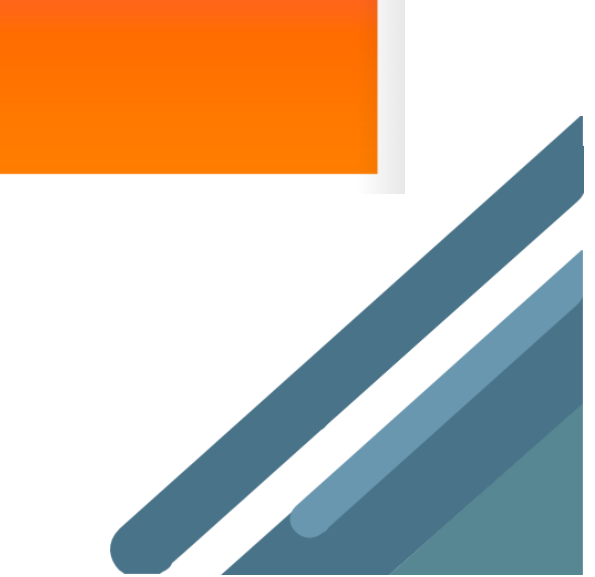

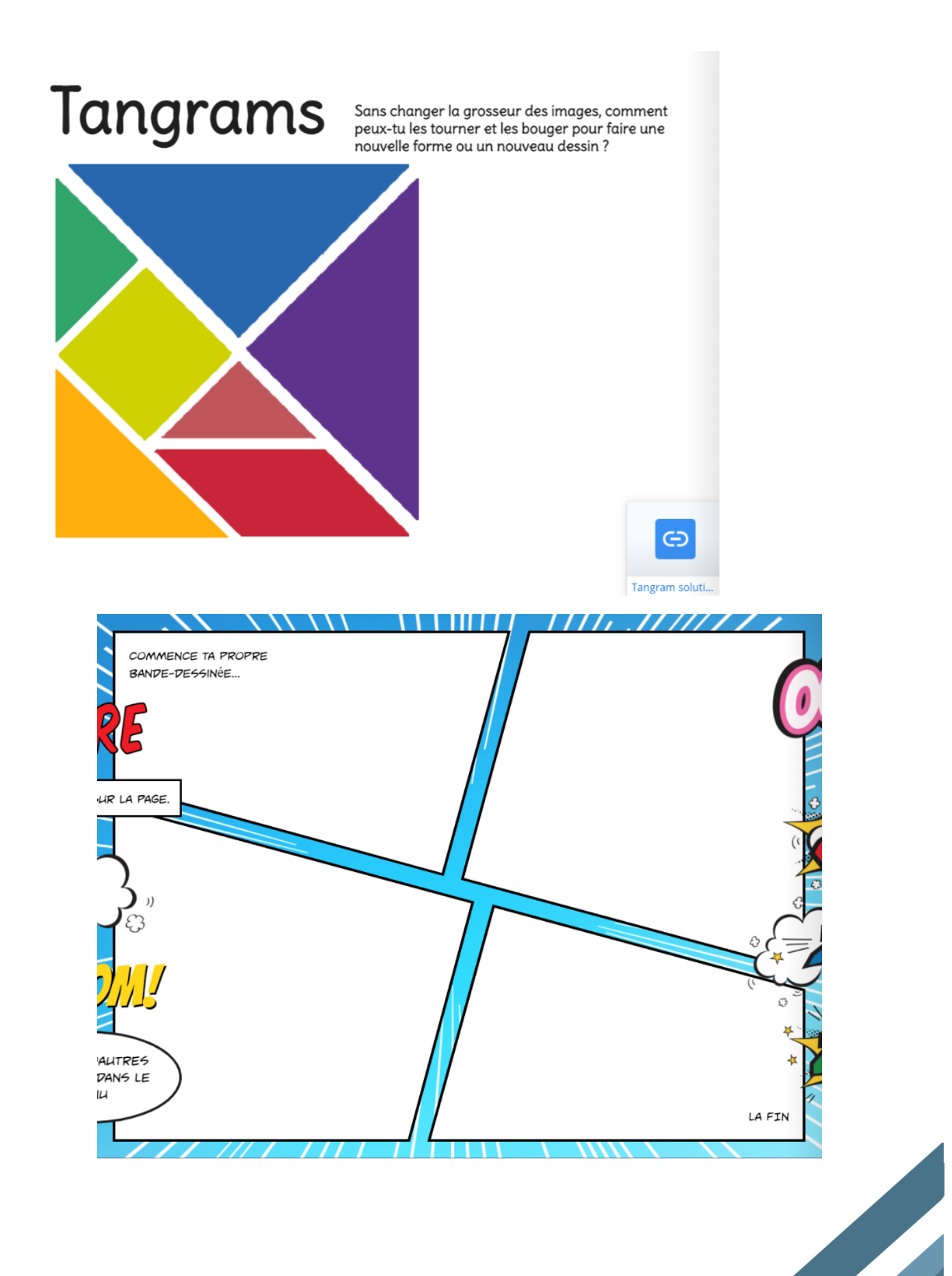

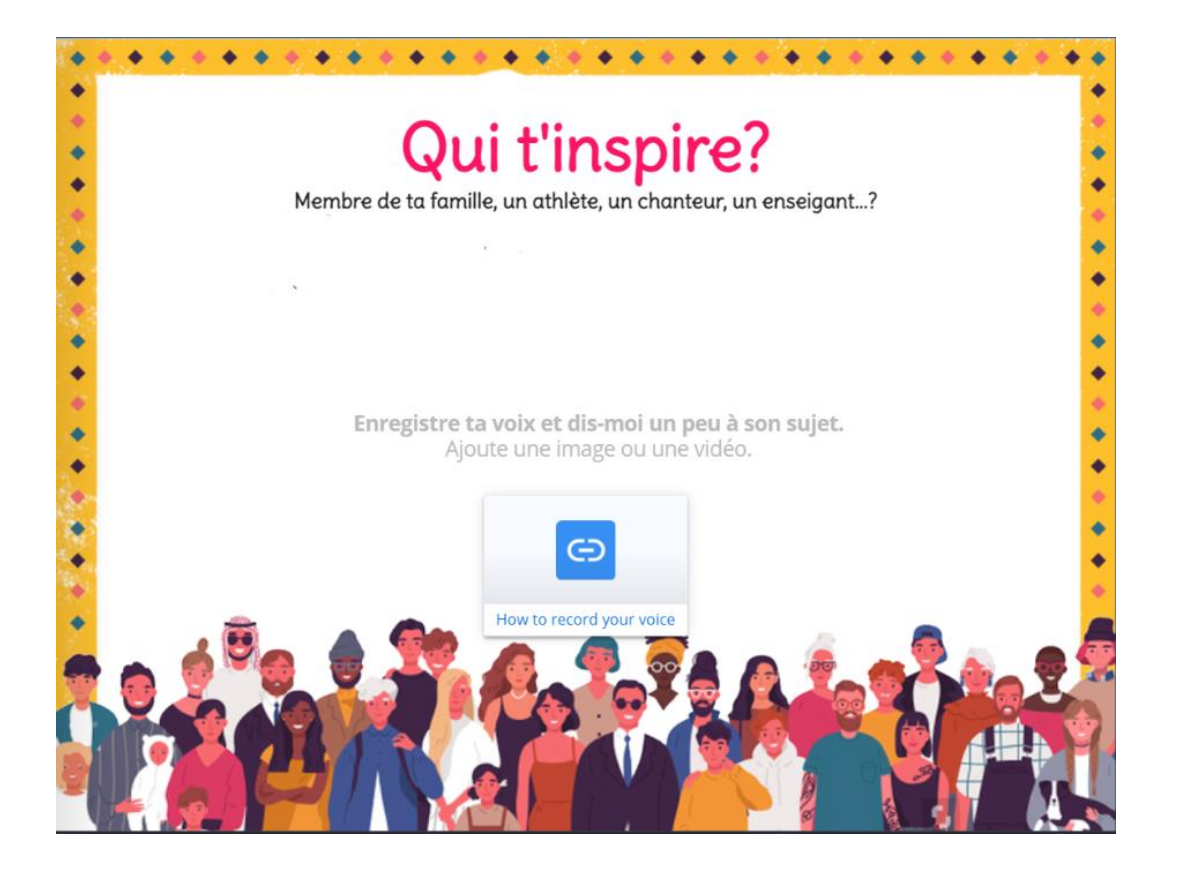

# Un nouvel animal

Crée un nouvel animal en combinant un trait physique de 3 différents animaux.

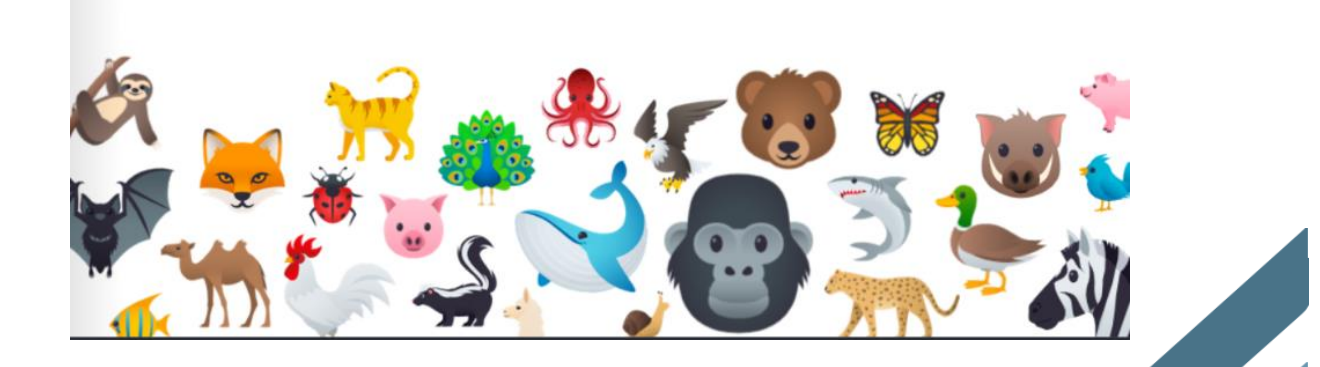

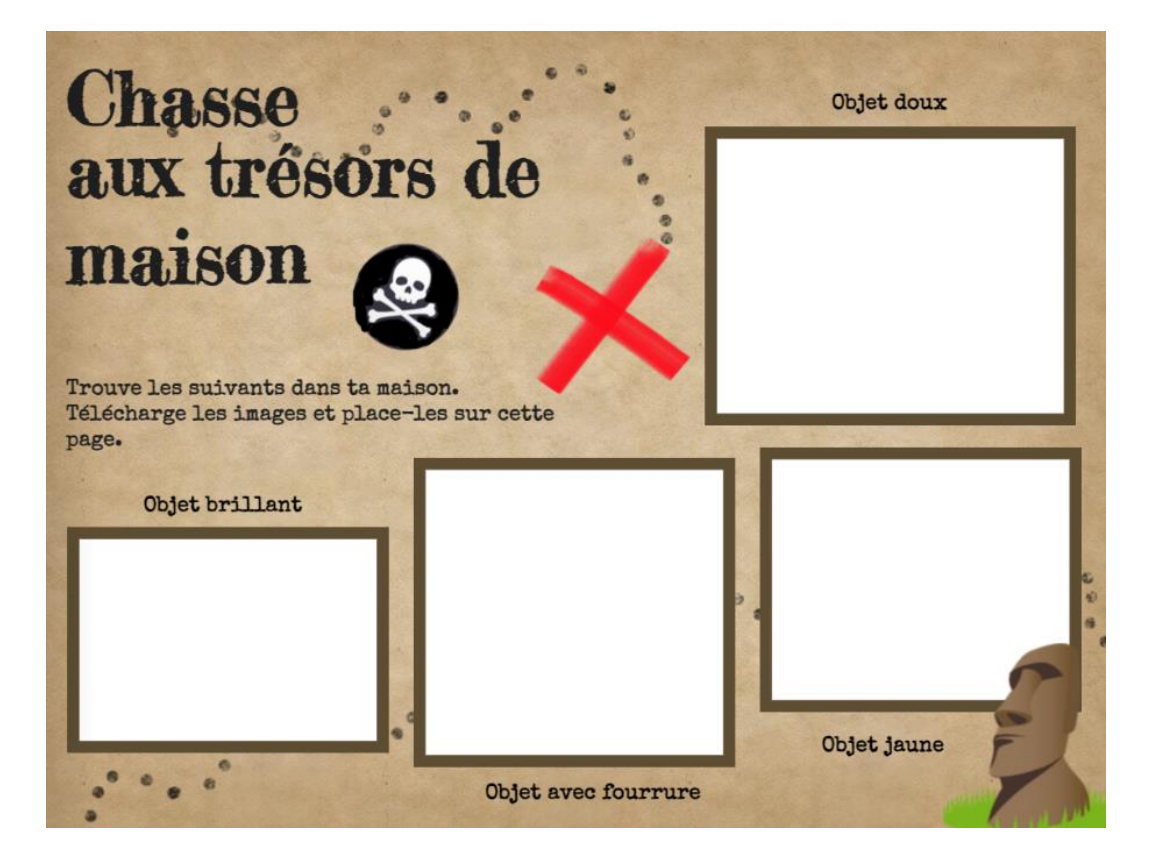

# Fais une visite virtuelle du Machu Picchu

Enregistre ta voix pour me donner tes impressions de cette visite.

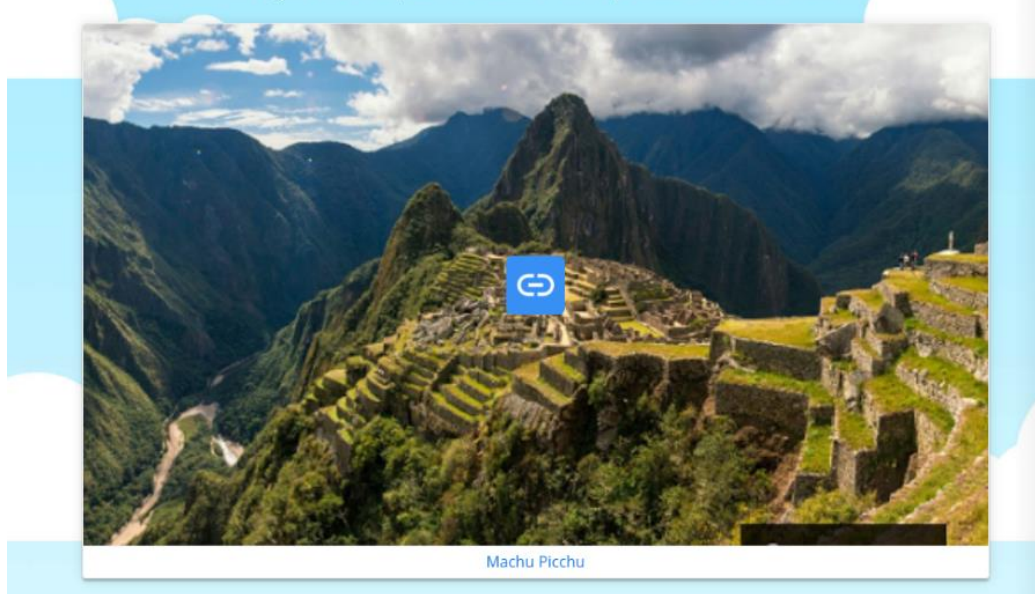

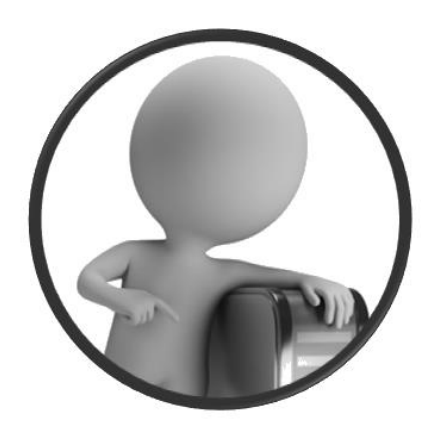

PortailEduc asbl http://www.portaileduc.net

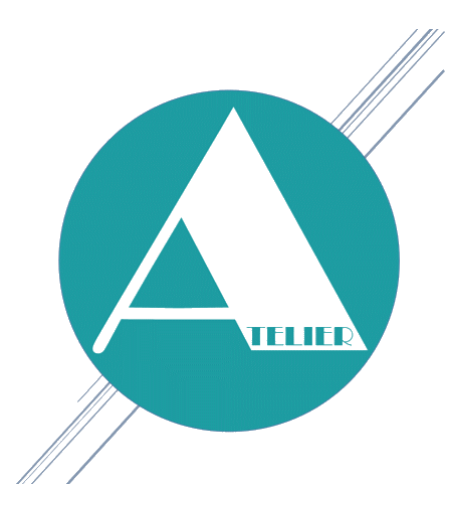

Atelier-EDU http://www.atelier-edu.be

Mise à jour : Février 2021

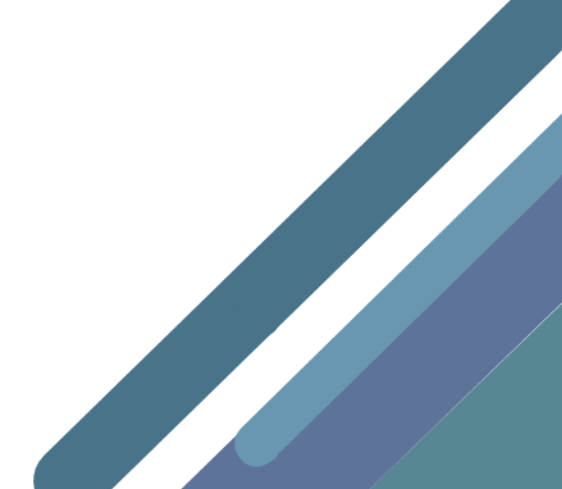